### COMO PONER INCIDENCIAS DE ALUMBRADO DESDE LA WEB DEL AYUNT. DE CARTAGENA.

1.- Ir a la dirección web www.cartagena.es

# 2.- En sede electrónica pulsar Oficina 24h.

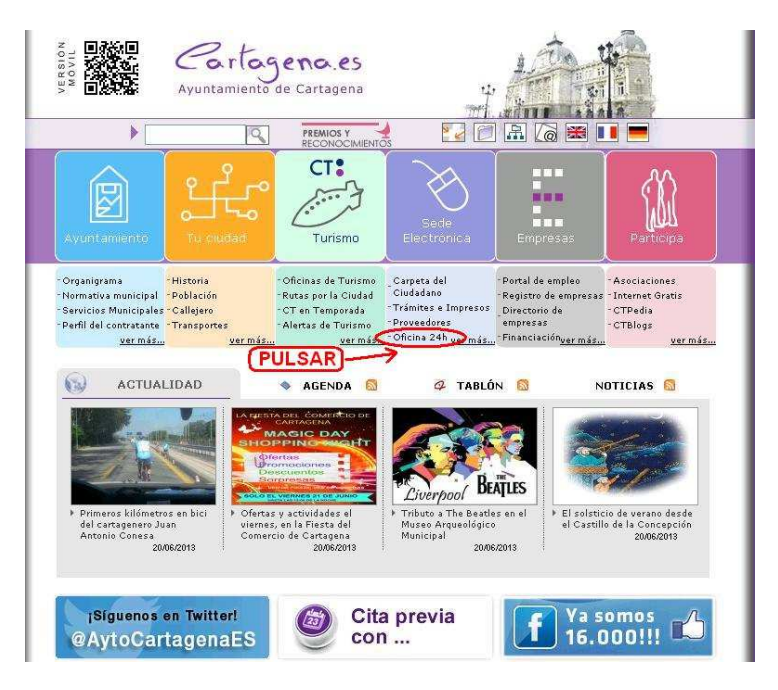

#### **Observaciones.**

Es difícil de pulsa por ser un campo muy pequeño.

Más fácil se le da a **más...** y ya se puede pulsar fácilmente.

## 3.- Rellenar los campos que solicita.

| Introduzca los o<br>el icono *.      | Jatos solicitados. Los campos obligatoriamente requeridos se señalan mediante |
|--------------------------------------|-------------------------------------------------------------------------------|
| atos:                                |                                                                               |
| * Nombre:<br>* NIF:                  | Apellidos:                                                                    |
| Asociación:                          | Asociación                                                                    |
| ncidencia: ( Ot                      | ras incidencias por favor llamar al 968 12 88 00, ext. 230.)                  |
| * Dirección:                         | seleccionar Borrar                                                            |
| * Nº:                                |                                                                               |
| * Zona:                              | CP:                                                                           |
| * Tipo:                              |                                                                               |
| Alumbrado:                           | VARIAS FAROLAS APAGADAS                                                       |
| Albañilería:                         | Seleccione una Opción 💌                                                       |
| Alcantarillado /<br>incidencia en Ac | Agua: [ Abrir<br>Juagest ]                                                    |
| Si usted lo dese                     | a, podemos informarle del estado de la incidencia.                            |
|                                      | de contacto:                                                                  |
| nja una rorma                        |                                                                               |

## Observaciones.

Sencillo e intuitivo.

También da la posibilidad de comunicar más incidencias menores.

Y de informarte como va el tramite del incidente.

4.- Darle a **enviar** y facilitará un recibo con la incidencia que se debe guardar.